## モバイル会員証表示方法

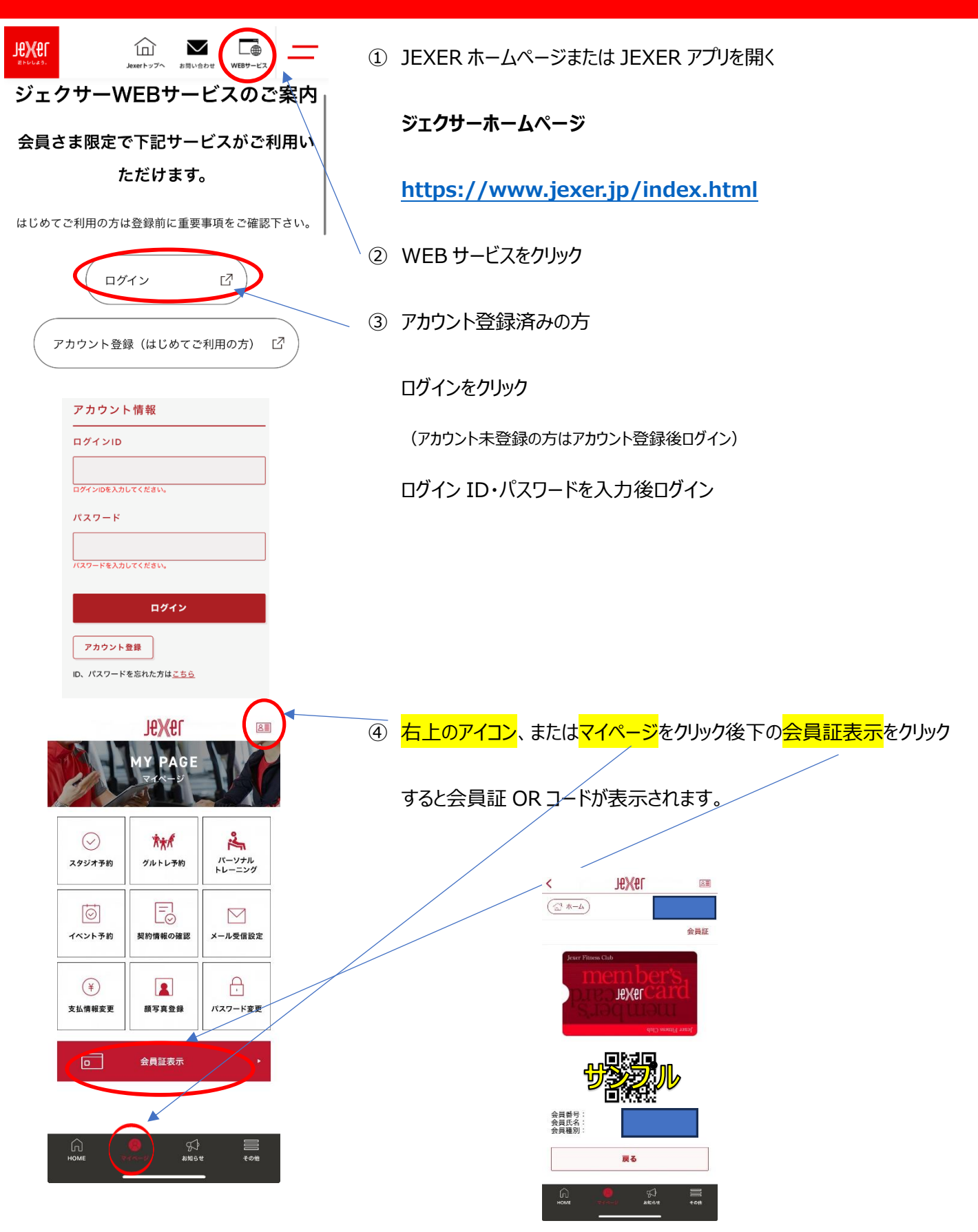